# 電流制御ドライバー DCD-40L(115W)

# ねじ締め機 取扱説明書

WT-A063 18B

株式会社ハイオス

■ はじめに

本書はねじ締め機のタッチパネ操作と取扱機能について解説したものです。

■ 略 称

本書では以下の略称を使用します。

| 略称            | 内容                |
|---------------|-------------------|
| SVC またはコントローラ | SV-NET Controller |
| SVD またはドライバ   | SV-NET 対応ドライバ     |
| サーボモータまたモータ   | AC サーボモータ         |
|               |                   |

# 略 称......1 ■画面表示内容(ボタン)......8 ■ 画面表示内容(ボタン) 10 ■パターン1 23

### 目次

はじめに......1

| ■手動モード                   | 27 |
|--------------------------|----|
| ■自動モード                   |    |
| 1 1. I/O                 |    |
| 1 1. 1 I/O 割付表           |    |
| ■ IN I/O                 |    |
| ■OUT I/O                 | 29 |
| 1 1 . 2 IN I/O 受付時間表     |    |
| ■ IN I/O                 |    |
| 1 1 . 3 I/O 入力シーケンス      | 31 |
| ■各入力制御信号のシーケンス           | 31 |
| ■各出力ステータス信号              |    |
| 1 1 . 4 I/O 入力タイミングチャート  |    |
| ■通常動作トルク判定 OK 時タイミングチャート |    |
| ■通常動作トルク判定 NG 時タイミングチャート | 34 |
| ■非常停止入力時タイミングチャート        | 35 |
| 12.メッセージウィンドウ            |    |
| ■メッセージ画面                 |    |
| メッセージー覧                  |    |
| 13. システム設定について           | 40 |
| ■システム設定画面表示              | 40 |
| ■ねじ締め OK 判定カウント回数参照      | 40 |
| ■ねじ締め OK 判定合計回数モニタ       | 40 |
| 14.ボタンタッチについて            | 41 |
| 15. 保持時間について             | 42 |
| ■保持時間の設定                 | 42 |
| 16. 詳細パターン図              | 43 |
| ■チャタリング判定                | 43 |
| ■ねじ締め判定                  | 44 |
| ■トルクダウンフィルター             | 44 |
| 17. アラーム                 | 45 |
| 17.1 エラー一覧 (モータドライバエラー)  | 45 |
| 17.2 エラー一覧 (運転エラー)       | 47 |
| 17.3 エラー一覧 (SVCエラー)      | 48 |

### 1. 起動画面

タッチパネル起動時にタイトル画面が表示されます。 しばらく待つとメイン画面に表示が切り替わります。

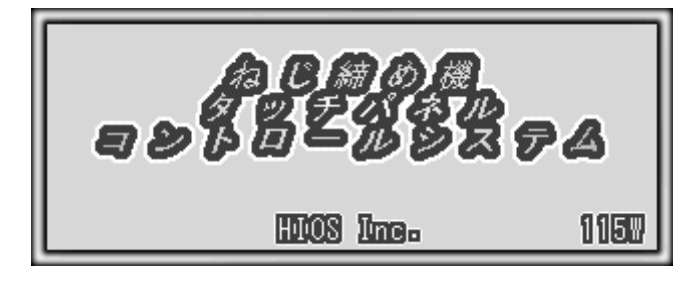

図 1-1 タイトル画面

2. メイン画面

メイン画面で各画面の選択を行います。

画面上のボタンをタッチしますと各画面を表示します。

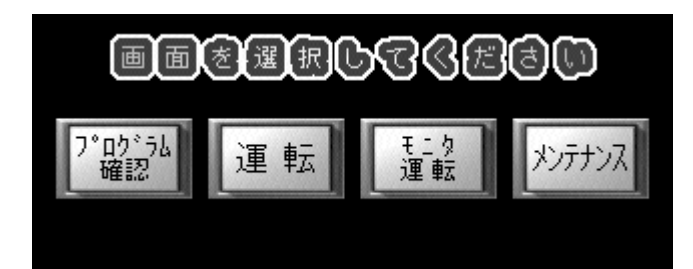

図 2-1 メイン画面

メイン画面表示中でも外部 I/O の自動運転モード入力時、外部 I/O 開始 ON で動作開始します。 注)外部 I/O のチャンネル No.とパターン No.が選択されていない場合、運転エラー(103)になります。 自動運転モード時はプログラム確認画面とメンテナンス画面を開くことは出来ません。

### 3. プログラム確認画面

プログラム確認画面では、ねじ締め動作パターンの選択と保存パラメータの読み込み、パラメータの確認を行うことが出来ます。

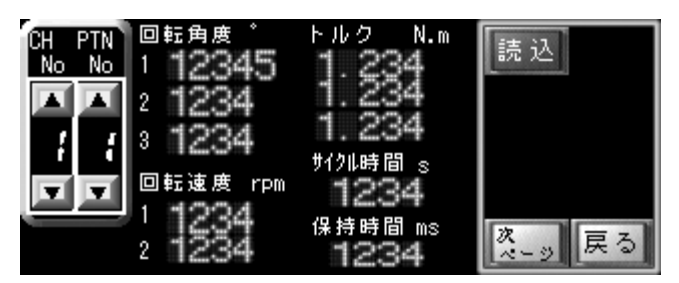

図 3-1 プログラム確認画面(1/2)

| CH PTN<br>No No | NU/判定範囲<br>12 +%<br>NU/判定範囲  | 読込             |
|-----------------|------------------------------|----------------|
|                 | NU2 - %<br>NU2判定が29<br>123 回 | 前<br>ページ<br>戻る |

図 3-2 プログラム確認画面(2/2)

#### 3.1 画面表示内容

### ■画面表示内容(ボタン)

| 画面表示ボタン         | 説明                                                                               |  |  |  |  |  |  |
|-----------------|----------------------------------------------------------------------------------|--|--|--|--|--|--|
| H 55 K          | チャンネル No.を選択します。▲ボタンで増加、▼ボタンで減少します。<br>選択範囲は1~8 です。                              |  |  |  |  |  |  |
| PTN No          | パターン No.を選択します。▲ボタンで増加、▼ボタンで減少します。<br>選択範囲は1~4です。                                |  |  |  |  |  |  |
| 読込              | チャンネル No.とパターン No.の組み合わせで保存したパラメータを読み込みます。<br>読み込み後、「データ読込完了」のメッセージウィンドウが表示されます。 |  |  |  |  |  |  |
| 次<br>ページ<br>ページ | パラメータ確認のため画面を切り替えます。                                                             |  |  |  |  |  |  |
| 戻る              | メイン画面に戻ります。                                                                      |  |  |  |  |  |  |

■画面表示内容(数値表示)

| 数值表示項目  | 説明                                                      |
|---------|---------------------------------------------------------|
| 回転速度1   | 仮締め時の回転速度設定です。単位は rpm です。                               |
| 回転速度2   | 本締め、緩め、まし締め時の回転速度設定です。単位は rpm です。                       |
| トルク1    | 仮締めから本締めに切り替えるトルク値の設定です。単位は N.m です。                     |
| トルク2    | 本締め時のリミットトルク値の設定です。単位は N.m です。                          |
| トルク3    | まし締時のリミットトルク値の設定です。単位は N.m です。                          |
| 回転角度1   | 仮締め回転角度量設定です。単位は°(度)です。                                 |
| 回転角度2   | 緩め回転角度量設定です。単位は°(度)です。                                  |
| 回転角度3   | まし締め回転角度量設定です。単位は°(度)です。                                |
| 保持時間    | ねじ締め付け判定時の保持時間設定です。単位は ms です。※第 15 項 保持時間について参照         |
|         | ねじ締め付け判定時にモータトルク値の判定を行う際の設定範囲値です。単位は±%です。               |
| トルク判定範囲 | 例) 設定トルク値が 1N.m、トルク範囲が±10%の場合、トルク検出値が 0.9N.m~1.1N.m の場合 |
|         | 判定がOKとなります。※第 16 項参照                                    |
| トルク判定   | ねじ締め付け判定時のモータトルク値正常検出回数設定です。                            |
| トロンク    | 設定回数トルク値が正常範囲内であれば判定OKとします。                             |
| 15779   | また、設定回数トルク値が正常範囲外の場合判定NGとします。※第16項参照                    |
| サイクル時間  | ねじ締め一連動作の時間設定です。単位は sec です。                             |
| リインル时间  | 設定時間を越えた場合エラーが表示されます。                                   |

### 4. 運転画面

運転画面では、設定したパラメータでねじ締め動作を開始します。

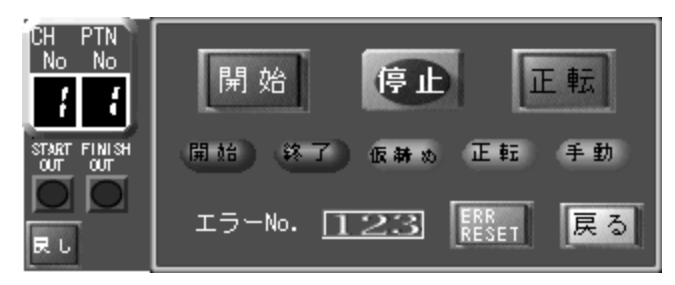

図 4-1 運転画面

## ■ 運転画面

### 4.1 画面表示内容

# ■画面表示内容(ボタン)

| 画面表示ボタン      | 画面表示ボタン 説明                                                                          |                                             |  |  |  |  |
|--------------|-------------------------------------------------------------------------------------|---------------------------------------------|--|--|--|--|
| 開始           | 開始:設定したチャンネルNo.とパターンNo.のねじ締め動作を開始します。                                               | 手動モード時<br>動作開始前<br>アラームリセット<br>IN(IN 12)OFF |  |  |  |  |
| 停止           | 停止:動作中のねじ締めを停止します。                                                                  | 手動モード時                                      |  |  |  |  |
| 正転           | ねじ締めの回転方向を選択します。<br>また、ねじ締め動作中は変更することが出来ません。                                        | 手動モード時<br>動作開始前                             |  |  |  |  |
| ERR<br>RESET | エラーが発生するとエラーNo.とエラーリセットボタンが表示されます。<br>エラー原因を取り除いたあとエラーリセットボタンを押すと、エラー表示が<br>無くなります。 | なし                                          |  |  |  |  |
| 戻る           | 戻る<br>メイン画面に戻ります。                                                                   | なし                                          |  |  |  |  |
| <b>民</b> し   | 戻し<br>ねじ緩め方向に、ボタンを押している間だけ回します。                                                     | 手動モード時<br>動作開始前                             |  |  |  |  |

■画面表示内容(数値、ランプ)

| 画面表示内容                   | 説明                                  |
|--------------------------|-------------------------------------|
| CH PTN<br>No No          | 現在選択中のチャンネル No.とパターン No.を表示します。     |
|                          | ねじ締め動作の開始/終了状態を表示します。               |
| 開始。                      | 開始:ねじ締め動作中点灯します。                    |
|                          | 終了:ねじ締め動作終了後、100ms 点灯します。           |
|                          | ねじ締め動作状態を表示します。                     |
| AT AN A + AN A           | 仮締め:ねじを仮締めしている状態です。                 |
| য়াকায়) কাকায়) ≩েকায়) | 本締め:仮締めが終わり、ねじを本締めしている状態です。         |
|                          | まし締め : 本締めが終わり、ねじをまし締めしている状態です。     |
|                          | ねじ締めの方向の状態を表示します。                   |
| 正 転                      | 正転:ねじ締め付け方向。                        |
|                          | 逆転:ねじ緩め方向。                          |
|                          | 現在のモードを表示します。                       |
| 手動自動                     | 手動:手動モード。                           |
|                          | 自動:自動モード。                           |
|                          | エラーが発生するとエラーNo.とエラーリセットボタンが表示されます。  |
| 1/-NO. <u>123</u>        | 現在発生中のエラーNo.を表示します。                 |
| B                        | ねじ締め動作状態を表示します。                     |
| START FINISH             | START OUT : ねじ締め動作中点灯します。           |
|                          | FINISH OUT : ねじ締め動作終了後、100ms 点灯します。 |

5. モニタ運転画面

モニタ運転画面では、設定したパラメータでねじ締め動作を開始します。

モータの各種情報を確認することが出来ます。

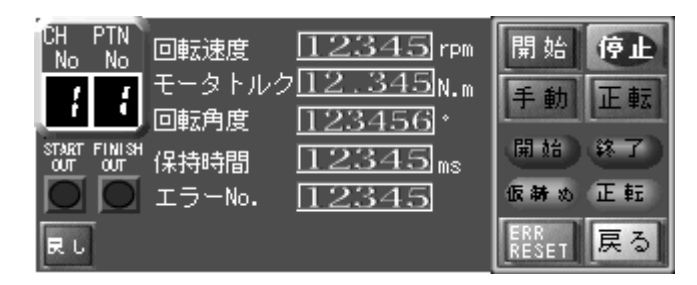

図 5-1 モニタ運転画面

- 5.1 画面表示内容
- ■画面表示内容(ボタン)

| 画面表            | 示ボタン | 説明                                   | ボタン押下条件                                       |
|----------------|------|--------------------------------------|-----------------------------------------------|
| <b>BB 1</b> 4  |      | 設定したチャンネル No とパターン No のわじ 締め動作を閉始します | 手動モード時<br>動作開始前                               |
| <u>[</u> ]#.   |      |                                      | アラームリセット<br>IN(IN 12)OFF                      |
| ( <del>·</del> | Ð    | 動作中のモータを停止します。                       | 手動モード時                                        |
|                |      | 手動/自動モードを切り替えます。                     |                                               |
| I th           | 白釉   | 外部 I/O の自動 ON が入力されている時は変化しません。      | 動作開始前                                         |
| 1- 201         |      | 注)このボタンによる切替えはモニタ運転画面を開いている時のみ有効です   |                                               |
|                |      | メイン画面に戻ると自動的に手動モードに切替ります。            |                                               |
|                |      | ねじ締めの回転方向を選択します。                     | 半 単 土 ま ま し ま し ま し ま し ま し ま し ち ち ち ち ち ち ち |
| 正転             | 逆転   | 手動モード時のみボタンを押すことが出来ます。               | 動作開始前                                         |
|                |      | また、ねじ締め動作中は変更することが出来ません。             | ניט דענעון ו ג <del>א</del>                   |
| ERR<br>RESET   |      | 発生中のエラーをリセットします。                     | なし                                            |
| 戻る             |      | メイン画面に戻ります。                          | なし                                            |
| Ru             |      | ねじ緩め方向に、ボタンを押している間だけ回します。            | 手動モード時<br>動作開始前                               |

### ■画面表示内容(数値表示)

| 画面表示項目            | 説明                                            |
|-------------------|-----------------------------------------------|
| CH PTN<br>No<br>L | 現在選択中のチャンネル No.とパターン No.を表示します。               |
| 回転速度              | モータ回転速度です。単位は rpm です。                         |
| モータトルク            | モータのトルクです。単位は N.m です。                         |
| 回転角度              | 現在の回転角度です。単位は。(度)です。                          |
| 保持時間              | ねじ締め込み時の保持時間を表示します。単位は ms です。※第15項 保持時間について参照 |
| エラー No.           | 発生中のエラーNo.です。詳細は「エラー一覧」をご覧ください。               |

### ■画面表示内容(ランプ)

| 画面表示内容    |      |          | 説明                                  |                                 |  |  |
|-----------|------|----------|-------------------------------------|---------------------------------|--|--|
| 開始 終了     |      |          | ねじ締め動作の開始/終了状態を表示します。               |                                 |  |  |
|           |      | 終 了      |                                     | 開始:ねじ締め動作中点灯します。                |  |  |
|           |      |          |                                     | 終了:ねじ締め動作終了後、100ms 点灯します。       |  |  |
|           |      |          |                                     | ねじ締め動作状態を表示します。                 |  |  |
| 15 M 4    | -+ A | 新 ぬまし殺め_ |                                     | 仮締め:ねじを仮締めしている状態です。             |  |  |
| 10.847.80 | A #  |          |                                     | 本締め:仮締めが終わり、ねじを本締めしている状態です。     |  |  |
|           |      |          |                                     | まし締め : 本締めが終わり、ねじをまし締めしている状態です。 |  |  |
|           |      |          |                                     | ねじ締めの方向の状態を表示します。               |  |  |
| 正転        |      | 逆転       |                                     | 正転:ねじ締め付け方向。                    |  |  |
|           |      |          |                                     | 逆転:ねじ緩め方向。                      |  |  |
|           |      |          | ねじ締め動作状態を表示します。                     |                                 |  |  |
|           |      |          | START OUT : ねじ締め動作中点灯します。           |                                 |  |  |
|           |      |          | FINISH OUT : ねじ締め動作終了後、100ms 点灯します。 |                                 |  |  |

6. メンテナンス画面

ねじ締め動作に必要な各種パラメータ設定を行います。

設定した内容はチャンネル No.とパターン No.ごとに保存・読み込むことができます。

画面内に表示される各数値入力欄をタッチするとテンキーが表示されます。各数値入力欄の内容、各ボタンの内容につきま しては画面表示説明をご覧下さい。

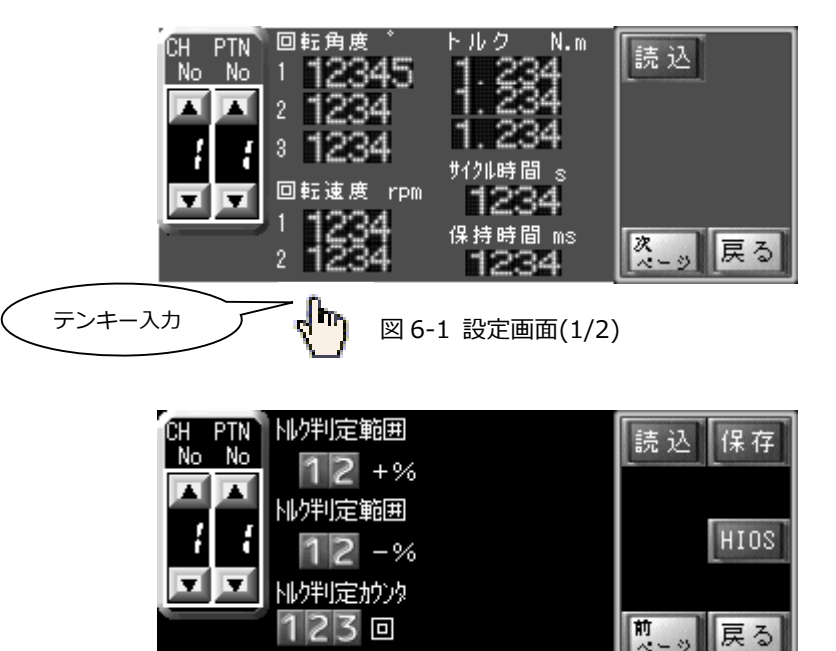

図 6-2 設定画面(2/2)

6.1 パスワード入力

メンテナンス画面を表示するためにはパスワードを入力する必要があります。

画面に表示されている数字ボタンをタッチしてパスワードを入力します(初期設定4桁{8104}最大8桁まで設定可能)。

BSボタンで入力した数字を一文字修正します。

CLRボタンで入力した数字をすべて消去します。

ENTボタンで入力したパスワードを確定します。

入力したパスワードが合っているとメンテナンス動作表示画面に切り替わります。間違っていた場合は警告文が表示されま す。何も入力せず、1 分間放置しておくとメイン画面に戻ります。

| パス | ワー | ・ドを | 入 | 5L' | てくだ | さい    |  |
|----|----|-----|---|-----|-----|-------|--|
|    |    |     |   |     |     |       |  |
|    |    |     |   |     |     |       |  |
| 1  | 2  | 3   | 4 | 5   | BS  | ENT   |  |
| 6  | 7  | 8   | 9 | 0   | CLR | キャンセル |  |

図 6-3 パスワード入力画面

# メンテナンス画面

# 6.2 画面表示内容

■画面表示内容(数値入力)

| 数値入力項目    | 説明                                                     |
|-----------|--------------------------------------------------------|
| 回転角度1     | 仮締め回転角度量設定です。単位は°(度)です。                                |
| 回転角度2     | 緩め回転角度量設定です。単位は°(度)です。                                 |
| 回転角度3     | まし締め回転角度量設定です。単位は°(度)です。                               |
| 回転速度1     | 仮締め時の回転速度設定です。単位は rpm です。                              |
| 回転速度2     | 本締め、緩め、まし締め時の回転速度設定です。単位は rpm です。                      |
| トルク1      | 仮締めから本締めに切り替えるトルク値の設定です。単位は N.m です。                    |
| トルク2      | 本締め時のリミットトルク値の設定です。単位は N.m です。                         |
| トルク3      | まし締時のリミットトルク値の設定です。単位は N.m です。                         |
| サイクル時間    | ねじ締め一連動作の時間設定です。単位は sec です。                            |
|           | 設定時間を越えた場合エラーが表示されます。                                  |
| 保持時間      | ねじ締め付け判定時の保持時間設定です。単位は ms です。※第 15 項 保持時間について参照        |
|           | ねじ締め付け判定時にモータトルク値の判定を行う際の設定範囲値です。単位は±%です。              |
| トルク判定範囲   | 例)設定トルク値が 1N.m、トルク範囲が±10%の場合、トルク検出値が 0.9N.m~1.1N.m の場合 |
|           | 判定が OK となります。※第 16 項参照                                 |
|           | ねじ締め付け判定時のモータトルク値正常検出回数設定です。                           |
| 「リレン刊たパラン | 設定回数トルク値が正常範囲内であれば判定 OK とします。                          |
| .9        | また、設定回数トルク値が正常範囲外の場合判定 NG とします。※第 16 項参照               |

### ■画面表示内容(ボタン)

| 画面表示ボタン | 説明                                                  |
|---------|-----------------------------------------------------|
| HS L    | チャンネル No.を選択します。▲ボタンで増加、▼ボタンで減少します。<br>選択範囲は1~8 です。 |
| PN No   | パターン No.を選択します。▲ボタンで増加、▼ボタンで減少します。<br>選択範囲は1~4です。   |
| 読込      | チャンネル No.とパターン No.の組み合わせで保存したパラメータを読み込みます。          |
| -       | 読み込み後、「テータ読込完了」のメッセージワインドワか表示されます。<br>              |
| 保存      | 現在設定されているパラメータをチャンネル No.とパターン No.の組み合わせで保存します。      |
|         | すでにデータが保存されている場合は上書きされます。                           |
|         | 保存後、「データ保存完了」のメッセージウィンドウが表示されます。                    |

# ■ メンテナンス画面

| HIOS     |                 | 全動作パターンに共通する、特殊設定やモータ固有の設定等を行う画面を開きます。<br>通常ハイオス設定としておりますので、パスワードが必要になります。 |
|----------|-----------------|----------------------------------------------------------------------------|
| 次<br>ページ | <b>前</b><br>ページ | 次ページ/前ページ<br>メンテナンス画面のページを切り替えます。                                          |
| 戻        | 3               | 戻る<br>メイン画面に戻ります。                                                          |

#### 7. ハイオス設定画面

全動作パターンに共通する、特殊設定やモータ固有の設定等を行う画面を開きます。

通常メーカー設定としておりますので、パスワードが必要になります。

画面内に表示される各数値入力欄をタッチするとテンキーが表示されます。各数値入力欄の内容、各ボタンの内容につきま しては画面表示説明をご覧下さい。

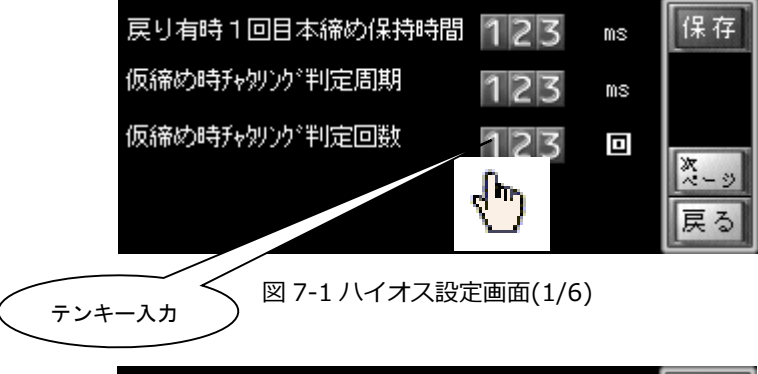

| 本締めまし締め時<br>指定電流到達判定用-電流値 12 -% | 保存   |
|---------------------------------|------|
| 戻し動作速度 123 rpm                  |      |
| モータKT値(仕様書設定) 1.234 N・m/A       | ~- 2 |
| モータKT値オフセット                     | ズージ  |
| -設定トルクアップ                       | 戻る   |

図 7-2 ハイオス設定画面(2/6)

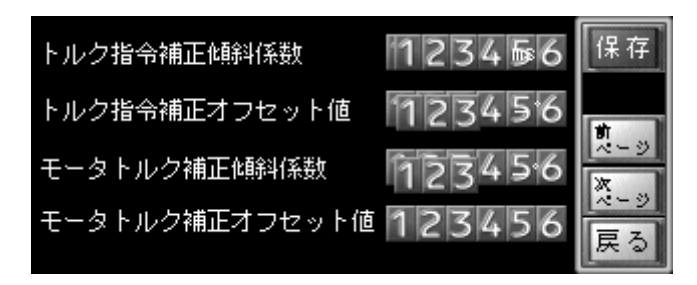

図 7-3 ハイオス設定画面(3/6)

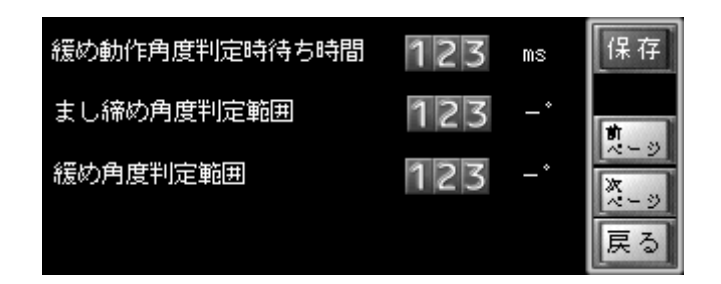

図 7-4 ハイオス設定画面(4/6)

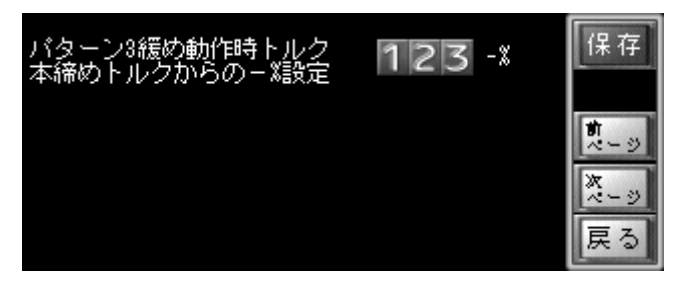

図 7-6 ハイオス設定画面(5/6)

| トルク     | ダウンフィ   | ルター設定        | 保存              |
|---------|---------|--------------|-----------------|
| 最終締めトルク | りに対しての% | 設定           |                 |
| 1段目トルク  | 123 %   | 待ち時間         | <b>前</b><br>ページ |
| 2段目トルク  | 123 %   | フィルター ON/OFF | 次ページ            |
| 3段目トルク  | 123 %   | OFF          | 戻る              |

図 7-6 ハイオス設定画面(6/6)

7.1 パスワード入力

ハイオス設定画面を表示するためにはパスワードを入力する必要があります。

画面に表示されている数字ボタンをタッチしてパスワードを入力します(初期設定 8 桁{81040000}最大 8 桁まで設定可能)。

BSボタンで入力した数字を一文字修正します。

CLRボタンで入力した数字をすべて消去します。

ENTボタンで入力したパスワードを確定します。

入力したパスワードが合っているとメンテナンス動作表示画面に切り替わります。間違っていた場合は警告文が表示されま す。何も入力せず、1 分間放置しておくとメイン画面に戻ります。

| パスワードを入力してください |   |   |   |   |     |       |  |
|----------------|---|---|---|---|-----|-------|--|
|                |   |   |   |   |     |       |  |
|                |   |   |   |   |     |       |  |
| 1              | 2 | 3 | 4 | 5 | BS  | ENT   |  |
| 6              | 7 | 8 | 9 | 0 | CLR | キャンセル |  |

図 7-4 パスワード入力画面

# 7.2 画面表示内容

■画面表示内容(数値入力)

| 数値入力項目             | 説明                             |
|--------------------|--------------------------------|
|                    | 戻り有動作パターンの1回目本締め保持時間を設定します。    |
| 戻り有時 I 凹日本柿の味持時間   | 単位は ms です。※第15項 保持時間について参照     |
| 仮焼み時チャクリング判定国期     | 仮締め時電流チャタリング判定の1スキャン周期を設定します。  |
| 1次神の時ナヤタリンク判定同期    | 単位は ms です。※第 16 項参照            |
| 仮焼み時チャクリング判定回数     | 仮締め時電流チャタリング判定のスキャン回数を設定します。   |
| 1次神の時ナヤタリンク判定回数    | 単位は回です。※第 16 項参照               |
|                    | 本締め、まし締め時のトルクアップ検出速度を早めるため     |
| 本締め、まし締め時指定電流到達判定用 | トルク検出判定用電流値計算に使用する引数設定です。      |
| - 電流値              | 本締め、まし締め電流値から設定%分マイナスします。      |
|                    | 単位は-%です。                       |
| 戻し動作速度             | 戻し動作時の速度を設定します。単位は rpm です。     |
| エータレエ値(仕垟書設定)      | 使用モータの KT 値を設定します。(モータ仕様書参照)   |
|                    | 単位は N・m/A です。                  |
| モータ KT 値オフセット      | モータ KT 値に±するオフセット値です。          |
| +設定トルクダウン          | モータトルクと実際の締めトルクのズレを補正します。      |
| - 設定トルクアップ         | 単位は N・m/A です。                  |
| 人工力指令辅正傾斜逐数        | トルク指令を安定化するために指令にかける補正値です。     |
| 及和時項判工部庁百てつです      | (補正値計算ファイルを使用して算出)             |
| トルク指会補正オフセット値      | トルク指令を安定化するために指令にかける補正値です。     |
|                    | (補正値計算ファイルを使用して算出)             |
| モータトルク補正傾斜係数       | モータトルクと実トルクのズレを補正する係数です。       |
| モータトルク補正オフセット値     | モータトルクと実トルクのズレを補正するオフセット値です。   |
| 经内部作分在判实时结大时间      | ドライバ-の緩め動作角度とスピードからの必要時間の設定範囲で |
| 版の到作用反刊上时付ら时间      | す。設定単位は m S 度です。               |
| まし締め角度判定範囲         | まし締め回転角度判定範囲。設定範囲単位は-度です。      |
| 緩め角度判定範囲           | 緩め回転角度判定範囲。設定範囲単位は-度です。        |

| 数値入力項目         | 説明                                |
|----------------|-----------------------------------|
| ᆙᄼᆞᆞᆞᆞᅋᄮᆋᄱᆣᄔᆈᄼ | パターン3の緩め動作時にねじの緩みを防止するため本締めしたトル   |
|                | クからどのくらい-のトルクで戻し動作を行うか設定します。      |
| 本神めトルクからの一物設定  | 単位は-%です。                          |
|                | パターン終了時のサーボ OFF による、ビットの跳ね返りを軽減した |
|                | い時に設定するパラメータです。                   |
| トルクタウンフィルター設定  | パラメータの1段目、2段目、3段目の順にトルクリミットの設定を   |
|                | 変化させます。                           |
|                | 単位は%です。※第 16 項参照                  |
|                | パターン終了時のサーボ OFF による、ビットの跳ね返りを軽減した |
|                | い時に設定するパラメータです。                   |
| トルクタワンフィルター設定  | パラメータの1段目、2段目、3段目の順にトルクリミットの設定を   |
|                | 変化させます。                           |
|                | 単位は%です。※第 16 項参照                  |
|                | パターン終了時のサーボ OFF による、ビットの跳ね返りを軽減した |
| トリカダウンフィリター設定  | い時に設定するパラメータです。                   |
| 「シルクタウンフィルター設定 | パラメータの1段目、2段目、3段目の順にトルクリミットの設定を   |
|                | 変化させます。                           |
|                | 単位は%です。※第 16 項参照                  |
|                | パターン終了時のサーボ OFF による、ビットの跳ね返りを軽減した |
|                | い時に設定するパラメータです。                   |
| トルシタ・シンフィルター設定 | パラメータの待ち時間はトルクリミットの設定を変えるごとに入る待   |
| 付り呼回           | ち時間です。                            |
|                | 単位は msec です。※第 16 項参照             |

## ■ 動作パラメータ

■画面表示内容(ボタン)

| 画面表示 | 「ボタン             | 説明                                               |
|------|------------------|--------------------------------------------------|
| 保存   |                  | 現在設定されているパラメータを保存します。                            |
|      |                  | すでにデータが保存されている場合は上書きされます。                        |
|      |                  | 保存後、「特殊設定データ保存完了」のメッセージウィンドウが表示されます。             |
| 次ページ | ッ<br>で<br>で<br>の | ハイオス設定画面のページを切り替えます。                             |
| 戻    | 3                | メンテナンス画面に戻ります。                                   |
|      |                  | トルクダウンフィルターの使用 可/否 を設定します。                       |
|      |                  | 使用(ON)すると、パターン終了時のサーボ OFF による、ビットの跳ね返りを軽減することが出来 |
|      |                  | ます。                                              |
| OFF  | O N              | パターン動作終了時のサーボ OFF 前に、トルクリミットの設定をかえます。            |
|      |                  | パラメータの1段目、2段目、3段目の順にトルクリミットの設定をかえます。             |
|      |                  | パラメータの待ち時間はトルクリミットの設定を変えるごとに入る待ち時間です。            |
|      |                  | ※第16項参照                                          |

8.動作パラメータ

各動作パターンに対応した設定パラメータ表と、メンテナンス画面、特殊設定画面での設定可能値範囲です。

■動作パターン別設定パラメータ対応表

| 動作 No      | パターン 1                | パターン 2                        | パターン 3     | パターン 4        |  |  |
|------------|-----------------------|-------------------------------|------------|---------------|--|--|
| 回転角度1°     |                       | 仮締め                           | )指定回転角度    |               |  |  |
| 回転角度 2 °   |                       | -                             | 緩          | め指定回転角度       |  |  |
| 回転角度3°     | -                     | まし締め指定回転角度                    | -          | まし締め指定回転角度    |  |  |
| 回転速度 1 rpm |                       | ሲ                             | 「締め速度      |               |  |  |
| 回転速度 2 rpm | 本締め速度                 | 本締め、まし締め速度                    | 本締め、緩め速度   | 本締め、緩め、まし締め速度 |  |  |
| トルク1N・m    | 仮締めトルク                |                               |            |               |  |  |
| トルク 2 N・m  |                       | 本                             | 締めトルク      |               |  |  |
| トルク 3 N・m  | -                     | まし締めトルク                       | -          | まし締めトルク       |  |  |
| トルク判定範囲 ±% |                       | 本締め、まし締めモータ                   | トルク判定範囲 ※第 | <b>第16項参照</b> |  |  |
| トルク判定カウンタ  |                       | 本締め、まし締めトルク判定カウント回数 ※第 16 項参照 |            |               |  |  |
| サイクル時間 s   | 各パターン一連動作の指定時間        |                               |            |               |  |  |
| 保持時間 ms    | 本締め、まし締め時トルクアップ後の保持時間 |                               |            |               |  |  |
|            | ※第15項 保持時間について参照      |                               |            |               |  |  |

| ■動作パターン別設定パラメータ |
|-----------------|
|-----------------|

| パラメータ名     | 内容                                    | 初期値     | 最小値   | 最大値   |
|------------|---------------------------------------|---------|-------|-------|
| 回転角度1°     | 仮締め指定回転角度                             | 7200    | 1     | 59999 |
| 回転角度 2 °   | 経みだ字同転角度                              | PTN3 3  | 1     | 9999  |
|            | 版的旧汇闫和冯皮                              | PTN4 10 |       |       |
| 回転角度3°     | まし締め指定回転角度                            | 60      | 30※   | 9999  |
| 回転速度 1 rpm | 仮締め速度                                 | 800     | 10    | 2800  |
| 回転速度 2 rpm | 本締め、緩め、まし締め速度                         | 100     | 10    | 2800  |
| ኑルク 1 N.m  | 仮締めトルク                                | 0.300   | 0.300 | 1.300 |
| ኑルク 2 N.m  | 本締めトルク                                | 0.300   | 0.300 | 1.300 |
| ኑル⁄ን 3 N.m | まし締めトルク                               | 0.300   | 0.300 | 1.300 |
| サイクル時間 s   | 各パターンー連動作の指定時間                        | 30      | 5     | 100   |
| 保持時間 ms    | 本締め、まし締め時トルクアップ後の保持時間                 | 150     | 50    | 500   |
|            | ※第15項 保持時間について参照                      |         |       |       |
| トルク判定範囲    | 本統め、まし統めモータトルク判定範囲                    | 5       | 1     | 99    |
| ±%         | ~~~~~~~~~~~~~~~~~~~~~~~~~~~~~~~~~~~~~ |         |       |       |
| トルク判定カウンタ  | 判定時のモータトルク値検出回数設定                     | 10      | 1     | 100   |

\_\_\_\_\_\_※ 本締め終了後のサーボ OFF でトルクダウンによるビットの戻りがあるため最小値 30°にしています。

■特殊設定パラメータ範囲

| パラメータ名         | 内容                      | 初期値   | 最小値    | 最大値   |
|----------------|-------------------------|-------|--------|-------|
| 戻り有時1回目本締め保持時  | 戻り有動作パターンの 1 回目本締め保持時間設 | 100   | 50     | 500   |
| 間 ms           | 定 ※第15項保持時間について参照       |       |        |       |
| 仮締め時チャタリング判定周  | 仮締め時電流チャタリング判定の 1 スキャン周 | 1     | 1      | 50    |
| 期 ms           | 期設定※第16項参照              |       |        |       |
| 仮締め時チャタリング判定回  | 仮締め時電流チャタリング判定のスキャン回数   | 5     | 0      | 100   |
| 数 回            | 設定※第16項参照               |       |        |       |
| 本締め、まし締め時指定電流  | 本締め、まし締め時のトルクアップ検出速度を   | 10    | 0      | 50    |
| 到達判定用-電流值 -%   | 早めるための判定用電流値計算に使用する引数   |       |        |       |
|                | 設定(本締め、まし締め電流値から設定%分マイ  |       |        |       |
|                | ナスする)                   |       |        |       |
| 戻し動作速度 rpm     | 戻し動作時の速度設定              | 200   | 1      | 999   |
| モータ KT 値 N・m/A | 使用モータの KT 値設定           | 0.42  | 0.001  | 1.000 |
|                | (モータ仕様書参照)              |       |        |       |
| エーク VT 値オフセット  | モータ KT 値に±するオフセット値です。   | 0     | -1.000 | 1.000 |
|                | モータトルクと実際の締めトルクのズレを補正   |       |        |       |
| +設定トルクアップ      | します。                    |       |        |       |
|                | 単位は N・m/A です。           | _     |        |       |
| トルク指会補正傾斜係数    | トルク指令を安定化するために指令にかける補   | 出荷時設定 | -32768 | 32767 |
|                | 正値です。(補正値計算ファイルを使用して算出) | *     |        |       |
| トルク指会補正オフセット値  | トルク指令を安定化するために指令にかける補   | 出荷時設定 | -32768 | 32767 |
|                | 正値です。(補正値計算ファイルを使用して算出) | *     |        |       |
| エークトルク補正傾斜係物   | モータトルクと実トルクのズレを補正する係数   | 出荷時設定 | -32768 | 32767 |
|                | です。                     | *     |        |       |
| モータトルク補正オフセット  | モータトルクと実トルクのズレを補正するオフ   | 出荷時設定 | -32768 | 32767 |
| 値              | セット値です。                 | *     |        |       |
|                | ドライバ-の緩め動作角度とスピードからの必要  | 100   | 0      | 999   |
| 緩め動作角度判定時待ち時間  | 時間の設定範囲です。設定単位はmS度です。   |       |        |       |
|                |                         |       |        |       |
| まし締め角度判定範囲     | まし締め回転角度判定範囲です。         | 10    | 0      | 999   |
|                | 設定範囲単位は-度です。            |       |        |       |
| 緩め角度判定範囲       | 緩め回転角度判定範囲です。           | 10    | 0      | 999   |
|                | 設定範囲単位は-度です。            |       |        |       |

※ネジ締め条件など詳細打ち合わせの上、決定。

| パラメータ名          | 内容                         | 初期値 | 最小値 | 最大値 |
|-----------------|----------------------------|-----|-----|-----|
|                 | パターン3の緩め動作時にねじの緩みを防止する     | 0   | 0   | 100 |
| パターン3緩め動作時トルク   | ため本締めしたトルクからどのくらい-のトル      |     |     |     |
| 本締めトルクからの-%設定   | クで戻し動作を行うか設定します。           |     |     |     |
|                 | 単位は-%です。                   |     |     |     |
|                 | パターン終了時のサーボ OFF による、ビットの   | 0   | 0   | 100 |
| トリカガウンファリター恐守   | 跳ね返りを軽減したい時に設定するパラメータ      |     |     |     |
| 1 四日トリカ         | です。パラメータの 1 段目、2 段目、3 段目の順 |     |     |     |
|                 | にトルクリミットの設定を変化させます。        |     |     |     |
|                 | 単位は%です。※第 16 項参照           |     |     |     |
|                 | パターン終了時のサーボ OFF による、ビットの   | 0   | 0   | 100 |
|                 | 跳ね返りを軽減したい時に設定するパラメータ      |     |     |     |
| 19009 フンフィルター設定 | です。パラメータの 1 段目、2 段目、3 段目の順 |     |     |     |
|                 | にトルクリミットの設定を変化させます。        |     |     |     |
|                 | 単位は%です。※第 16 項参照           |     |     |     |
|                 | パターン終了時のサーボ OFF による、ビットの   | 0   | 0   | 100 |
| トルクダウンフィルター設定   | 跳ね返りを軽減したい時に設定するパラメータ      |     |     |     |
| 1900タフンフィルター設定  | です。パラメータの 1 段目、2 段目、3 段目の順 |     |     |     |
| 5 120 1900      | にトルクリミットの設定を変化させます。        |     |     |     |
|                 | 単位は%です。※第 16 項参照           |     |     |     |
|                 | パターン終了時のサーボ OFF による、ビットの   | 0   | 0   | 999 |
| トルクダウンフィルター設定   | 跳ね返りを軽減したい時に設定するパラメータ      |     |     |     |
| はな時間            | です。パラメータの待ち時間はトルクリミット      |     |     |     |
| 回すりです。          | の設定を変えるごとに入る待ち時間です。        |     |     |     |
|                 | 単位は msec です。※第 16 項参照      |     |     |     |

9.動作パターン別タイミングチャート

各動作パターンのタイミングチャートです。

■パターン1

バターン1動作タイミングチャート

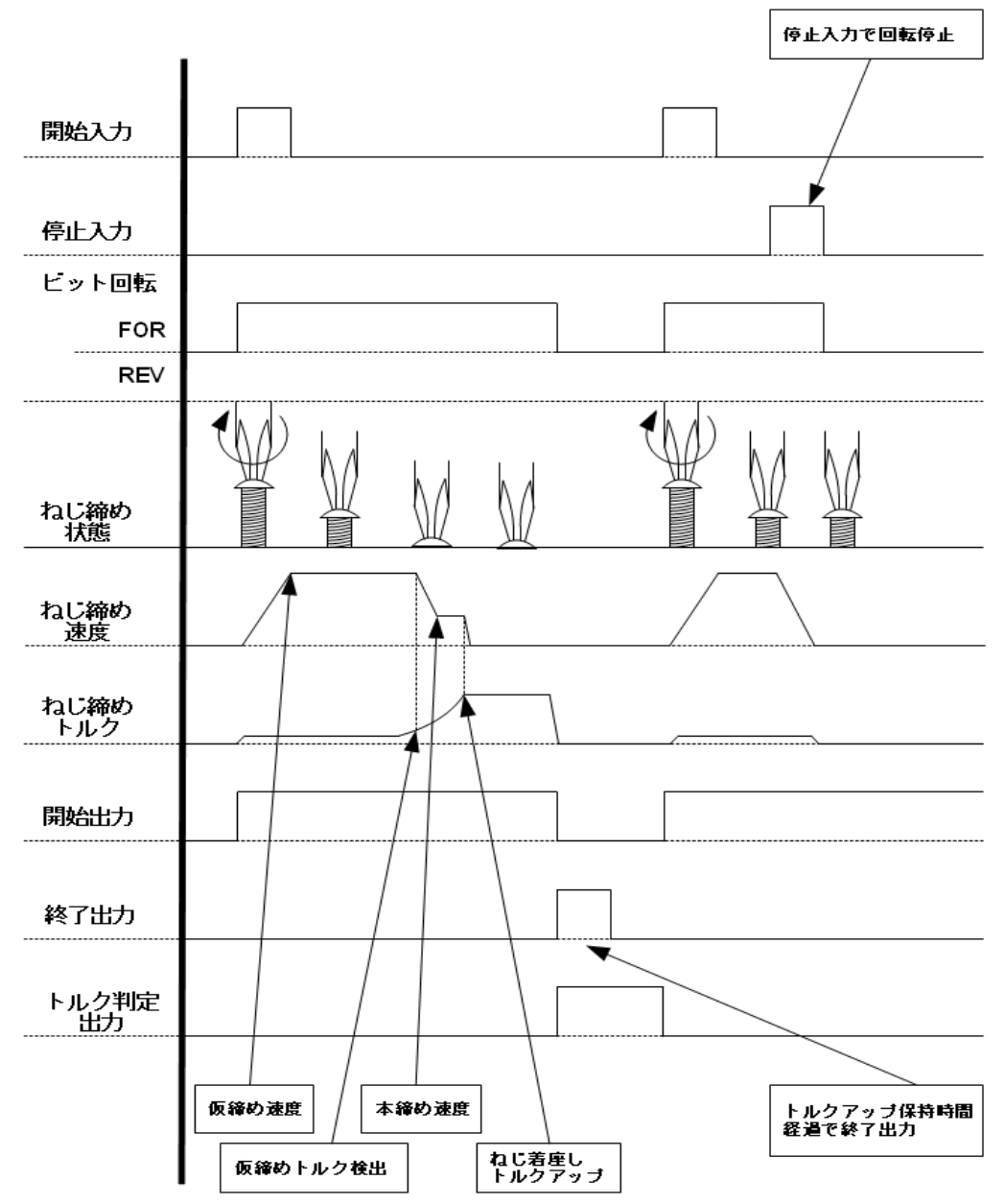

■パターン 2

バターン2動作タイミングチャート 停止入力で回転停止 開始入力 停止入力 ビット回転 FOR REV ねし締め 状態 ねし締め 速度 ねし締め トルク A 開始出力 終了出力 トルク判定 出力 トルクアッブ保持時間 経過で終了出力 仮締め速度 -まし締め トルクアップ 本締め,まし締め速度 ねじ着座し 本締めトルクアップ 仮締めトルク検出

■パターン3

バターン3動作タイミングチャート

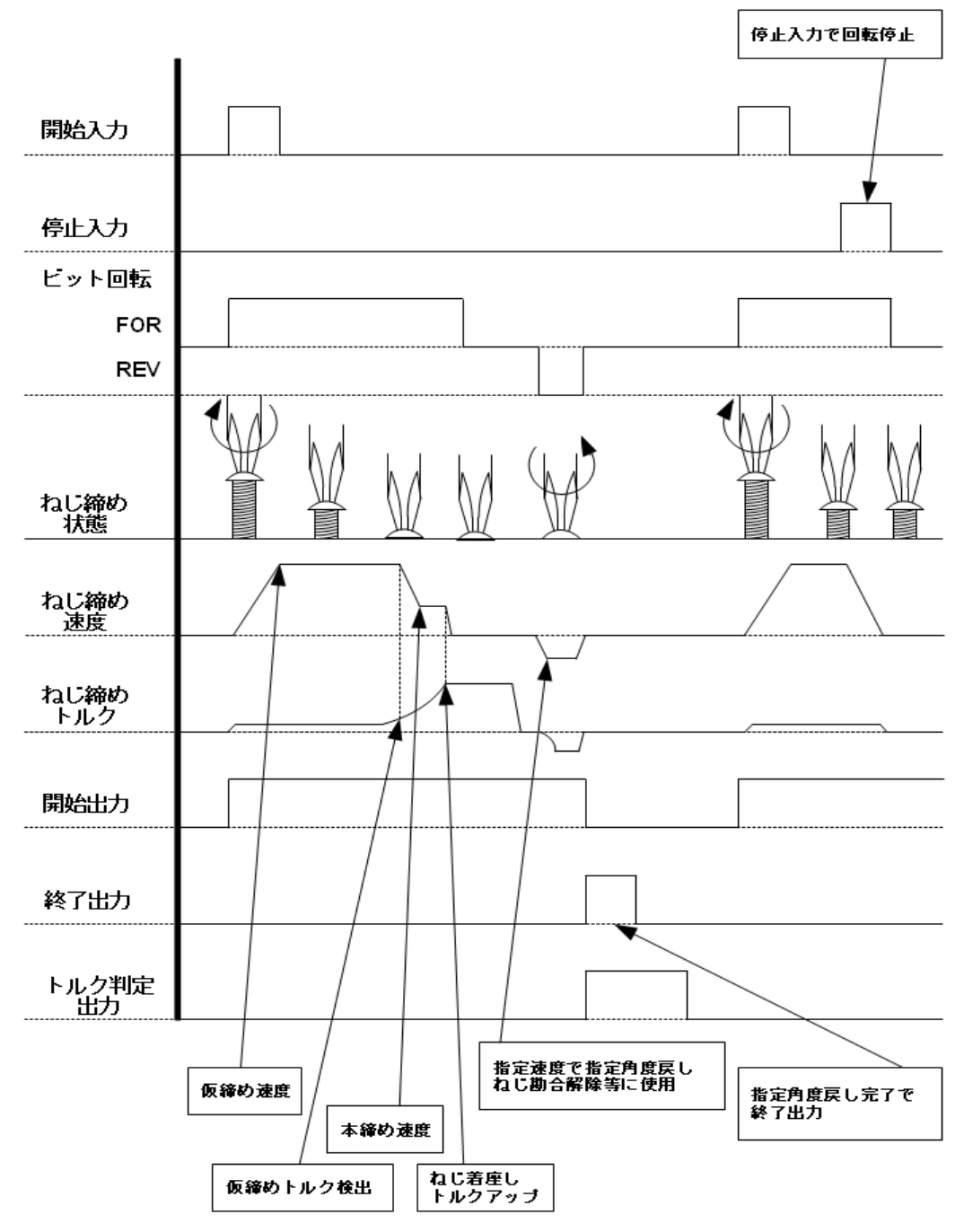

■パターン4

バターン4動作タイミングチャート

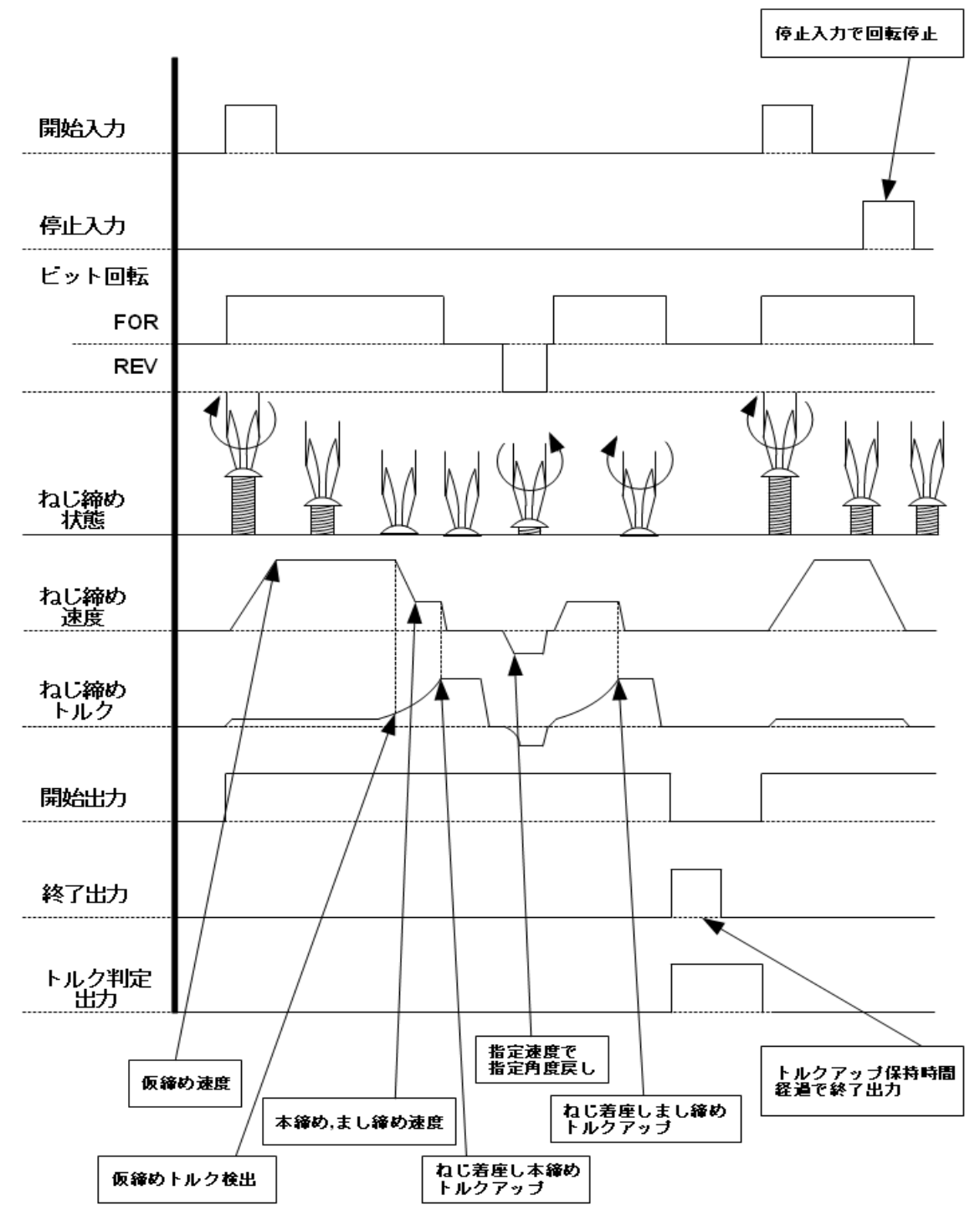

10. 手動/自動モードについて

手動モードとは、プログラム確認画面からチャンネル No.とパターン No.回転方向(正転/逆転)を選択し、『開始』ボタンでねじ締め動作を開始するモードです。

自動モードとは、外部 I/O スイッチからチャンネル No.とパターン No.回転方向(正転/逆転)を選択し、『開始』スイッチオンで動作を開始するモードです。

■手動モード

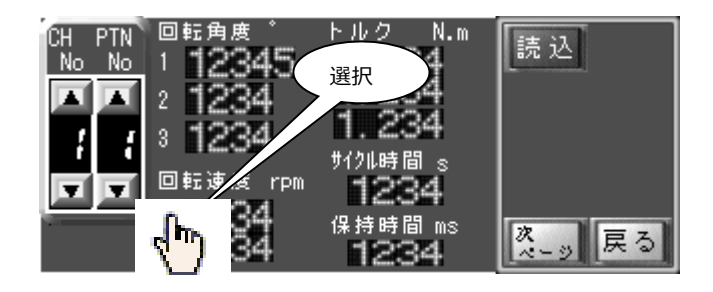

図 8-1 プログラム確認画面(1/2)

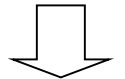

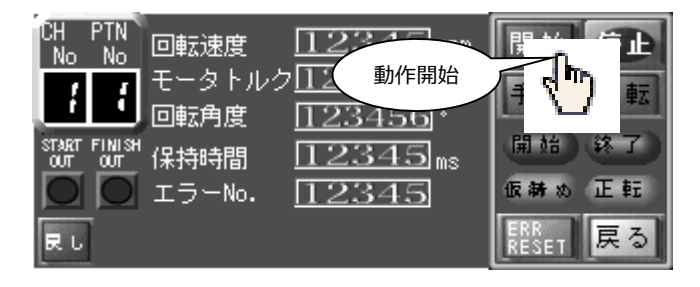

図 8-2 モニタ運転画面

■自動モード

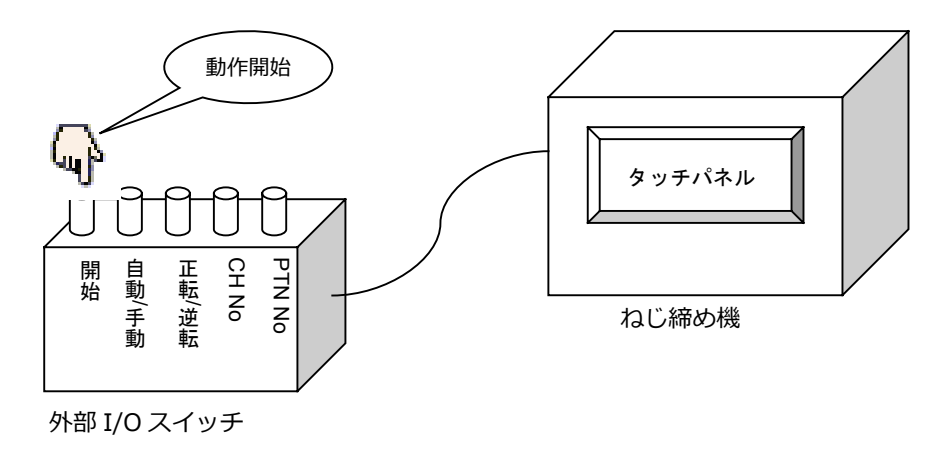

図 8-3 自動モードイメージ

- 11. I/O
- 11.1 I/O割付表

### ∎IN I/O

| 信号   | 信号名称           | 接点 | 入力信号   | 内容                         |
|------|----------------|----|--------|----------------------------|
| INO  | スタート IN        | А  | OFF→ON | ON:運転開始する【自動モード時有効】        |
| IN1  | FOR/REV 切替え IN | А  | レベル    | OFF : FOR(正転) ON : REV(逆転) |
| IN2  | 自動/手動 切替え IN   | А  | レベル    | OFF:手動 ON:自動               |
| IN3  | CH1 IN         | А  | OFF→ON | CH No. ビット 0【自動モード時有効】     |
| IN4  | CH2 IN         | А  | OFF→ON | CH No. ビット1【自動モード時有効】      |
| IN5  | CH4 IN         | А  | OFF→ON | CH No. ビット 2【自動モード時有効】     |
| IN6  | CH8 IN         | А  | OFF→ON | CH No. ビット 3【自動モード時有効】     |
| IN7  | PTN1 IN        | А  | OFF→ON | PTN No. ビット 0【自動モード時有効】    |
| IN8  | PTN2 IN        | А  | OFF→ON | PTN No. ビット1【自動モード時有効】     |
| IN9  | PTN4 IN        | А  | OFF→ON | PTN No. ビット2【自動モード時有効】     |
| IN10 | 仮締/本締切え替 IN    | А  | OFF→ON | ON:仮締め動作時、本締め動作へ切替え        |
| IN11 | 未使用            | -  | -      | -                          |
| IN12 | アラームリセット IN    | А  | OFF→ON | ON:アラーム発生時アラームをリセットします。    |
| IN13 | 非常停止 IN        | А  | OFF→ON | ON:軸を停止し、エラーを発報します。        |
| IN14 | トルク判定表示クリア IN  | А  | OFF→ON | ON:タッチパネルのトルク判定表示を消します。    |
| IN15 | 戻し IN          | A  | OFF→ON | ON:戻し動作開始【自動モード時有効】        |

### ■OUT I/O

| 信号  | 信号名称         | 接点 | 出力信号   | 内容                    |
|-----|--------------|----|--------|-----------------------|
| OUT | スタート OUT     | А  | OFF→ON | ON : 運転開始済み           |
| 0   |              |    |        |                       |
| OUT | 終了 OUT       | А  | OFF→ON | ON:運転終了               |
| 1   |              |    |        |                       |
| OUT | FOR/REV OUT  | А  | レベル    | OFF : FOR ON : REV    |
| 2   |              |    |        |                       |
| OUT | ビジー OUT      | А  | レベル    | OFF:動作していない ON:動作中    |
| 3   |              |    |        |                       |
| OUT | エラー1 OUT     | А  | OFF→ON | ON:SVDエラー             |
| 4   |              |    |        |                       |
| OUT | エラー2 OUT     | А  | OFF→ON | ON : 運転エラー            |
| 5   |              |    |        |                       |
| OUT | エラー4 OUT     | А  | OFF→ON | ON:SVCエラー             |
| 6   |              |    |        |                       |
| OUT | エラー4 OUT     | А  | OFF→ON | ON:運転エラー(トルク判定 NG のみ) |
| 7   |              |    |        |                       |
| OUT | 予約           | -  | -      | -                     |
| 8   |              |    |        |                       |
| OUT | 予約           | -  | -      | -                     |
| 9   |              |    |        |                       |
| OUT | トルク判定 OK OUT | А  | OFF→ON | ON:トルク判定 OK           |
| 10  |              |    |        |                       |
| OUT | -            | -  | -      | -                     |
| 11  |              |    |        |                       |
| OUT | -            | -  | -      | -                     |
| 12  |              |    |        |                       |
| OUT | -            | -  | -      | -                     |
| 13  |              |    |        |                       |
| OUT | -            | -  | -      | -                     |
| 14  |              |    |        |                       |
| OUT | -            | -  | -      | -                     |
| 15  |              |    |        |                       |

11.2 IN I/O 受付時間表

### ∎IN I/O

| 信号   | 信号名称           | 最小受付時間(msec) | 備考              |
|------|----------------|--------------|-----------------|
| INO  | スタート IN        | 100          | 軸停止中のみ受付        |
| IN1  | FOR/REV 切替え IN | 100          | 軸停止中のみ受付        |
| IN2  | 自動/手動 切替え IN   | 100          | 軸停止中のみ受付        |
| IN3  | CH1 IN         |              | スタート I/O ON で確定 |
| IN4  | CH2 IN         |              | スタート I/O ON で確定 |
| IN5  | CH4 IN         |              | スタート I/O ON で確定 |
| IN6  | CH8 IN         |              | スタート I/O ON で確定 |
| IN7  | PTN1 IN        |              | スタート I/O ON で確定 |
| IN8  | PTN2 IN        |              | スタート I/O ON で確定 |
| IN9  | PTN4 IN        |              | スタート I/O ON で確定 |
| IN10 | 仮締/本締切替え IN    | 100          | 仮締め中のみ受付        |
| IN11 | 未使用            | -            | -               |
| IN12 | アラームリセット IN    | 100          | アラーム発生中のみ受付     |
| IN13 | 非常停止 IN        | 100          | 常時受付            |
| IN14 | トルク判定表示クリア IN  | 100          | 常時受付            |
| IN15 | 戻し IN          | 100          | 軸停止中のみ受付        |

11.3 I/O 入力シーケンス ■各入力制御信号のシーケンス INO スタートIN スタート条件:自動モード時 CH No 設定済み アラームリセット IN(IN 12)OFF IN1 FOR/REV 切替え IN 切替え条件:自動モード時 正転:ねじ締め付け方向 逆転:ねじ緩め方向を有効にします。 IN2 自動/手動 切替え IN 自動モード、手動モードの切替えをします IN3 CH1 IN~IN6 CH8 IN 有効条件:自動モード時 ビット指定で CH 番号を選択します。 IN7 PTN1 IN~IN9 PTN4 IN 有効条件:自動モード時 ビット指定で PTN 番号を選択します。 IN10 仮締/本締切替え IN 仮締め動作時、本締め動作への切替えをします IN12 アラームリセット IN アラーム発生中であれば、アラームリセットをします。 IN13 非常停止 IN 軸動作中であれば、軸停止してエラーを発報します。 IN14 トルク判定表示クリア IN タッチパネルに表示されている判定メッセージをクリアします。 IN15 戻し IN 有効条件:自動モード時 ねじ緩め方向に ON している間だけ回します。

■各出力ステータス信号

OUTO スタート OUT ねじ締め動作状態を表示します。 ねじ締め動作中点灯します。

OUT1 終了 OUT

ねじ締め動作状態を表示します。

ねじ締め動作終了後、100ms 点灯します。

OUT2 FOR/REV OUT

現在の正転、逆転設定を出力します。

OUT3 ビジー OUT

現在の動作状態を出力します。

軸動作中 ON 軸停止中 OFF

- OUT4 エラ-1 OUT
- SV-NET ドライバエラー発生時出力します。
- OUT5 エラー2 OUT
- 運転エラー発生時出力します。
- OUT6 エラー4 OUT
- SV-NET コントローラエラー発生時出力します。

OUT7 エラ-8 OUT

運転エラーのトルク判定 NG 発生時のみ出力します。

OUT10 トルク判定 OK OUT

動作終了後トルク判定 OK 発生時のみ出力します。

11.4 I/O入力タイミングチャート

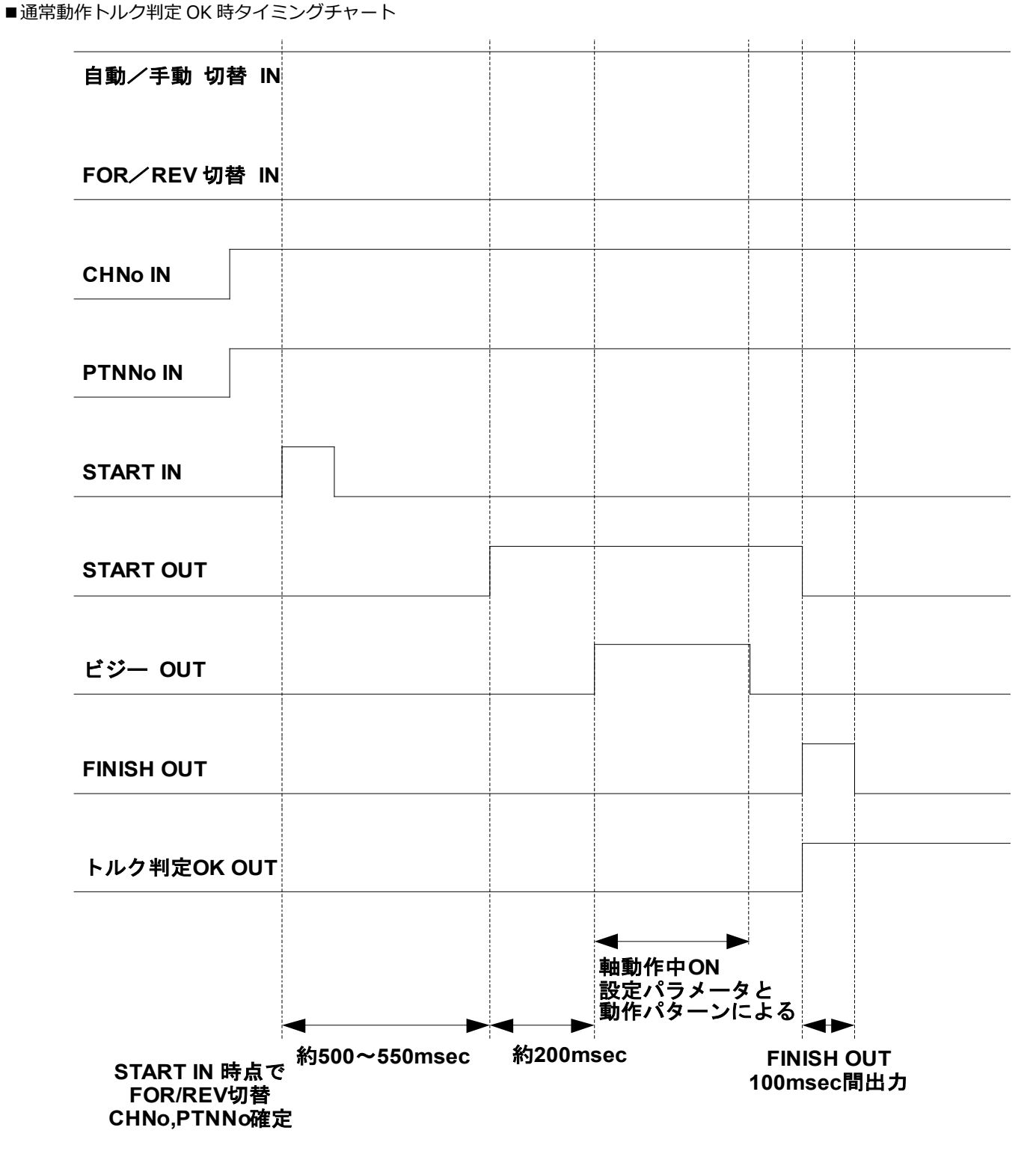

■通常動作トルク判定 NG 時タイミングチャート

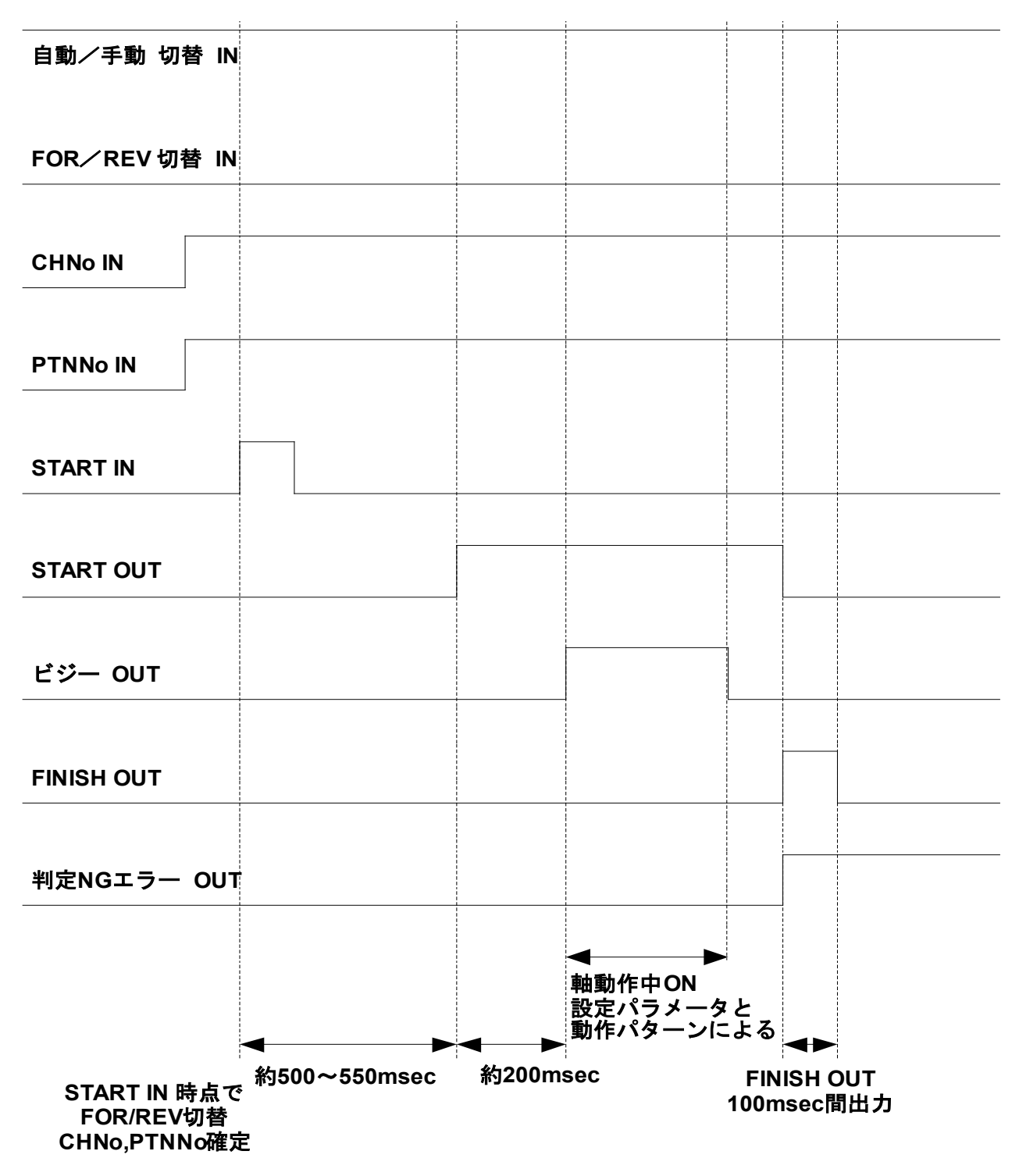

### ■非常停止入力時タイミングチャート

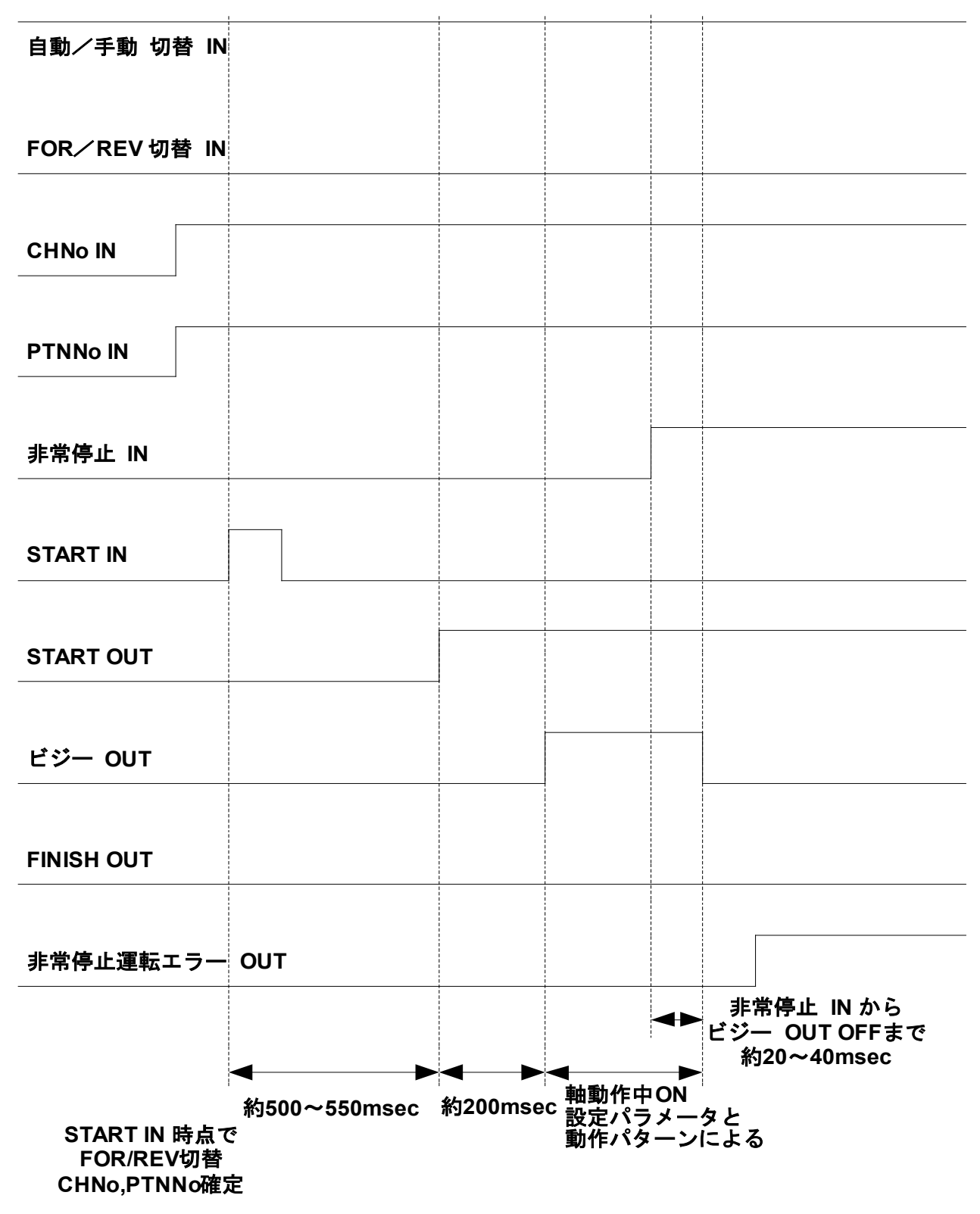

12. メッセージウィンドウ

データ読込/保存完了時または、ねじ締め後のトルク判定などのイベント発生時に、メッセージウィンドウを表示します。 ウィンドウ表示を消すには、画面上のウィンドウ表示部分をタッチするか、外部 I/O\_IN\_Bit14 を ON します。

■メッセージ画面

![](_page_36_Picture_4.jpeg)

図 12-1 メッセージウィンドウ\_データ読込完了

![](_page_36_Picture_6.jpeg)

図 12-2 メッセージウィンドウ\_トルク判定 OK(パターン1)

![](_page_36_Picture_8.jpeg)

図 12-3 メッセージウィンドウ\_トルク判定NG(パターン1)

![](_page_36_Picture_10.jpeg)

図 12-4 メッセージウィンドウ\_トルク判定 OK、まし締め角度判定 OK (パターン2)

![](_page_36_Picture_12.jpeg)

図 12-5 メッセージウィンドウ\_トルク判定 NG、まし締め角度判定 OK(パターン2)

![](_page_37_Picture_1.jpeg)

図 12-6 メッセージウィンドウ\_トルク判定 OK、まし締め角度判定 NG(パターン2)

![](_page_37_Picture_3.jpeg)

図 12-7 メッセージウィンドウ\_まし締めトルク設定以下、まし締め角度判定 OK (パターン2)

![](_page_37_Figure_5.jpeg)

図 12-8 メッセージウィンドウ\_トルク判定 OK、緩め角度判定 OK (パターン3)

![](_page_37_Figure_7.jpeg)

図 12-9 メッセージウィンドウ\_トルク判定 NG、緩め角度判定 OK(パターン3)

![](_page_37_Figure_9.jpeg)

図 12-10 メッセージウィンドウ\_トルク判定 OK、緩め角度判定 NG(パターン3)

![](_page_38_Picture_1.jpeg)

図 12-11 メッセージウィンドウ\_トルク判定 NG、緩め角度判定 OK (パターン3)

![](_page_38_Figure_3.jpeg)

図 12-12 メッセージウィンドウ\_トルク判定 OK、まし締め角度判定と緩め角度判定 OK (パターン4)

![](_page_38_Figure_5.jpeg)

図 12-13 メッセージウィンドウ\_トルク判定 NG、まし締め角度判定と緩め角度判定 OK (パターン4)

![](_page_38_Figure_7.jpeg)

図 12-14 メッセージウィンドウ\_トルク判定 OK、緩め角度判定 OK、まし締め角度判定 NG(パターン4)

![](_page_38_Figure_9.jpeg)

図 12-15 メッセージウィンドウ\_トルク判定 NG、まし締め角度判定と緩め角度判定 OK (パターン4)

![](_page_39_Picture_1.jpeg)

図 12-16 メッセージウィンドウ\_トルク判定 OK、まし締め角度判定 OK、緩め角度判定 NG(パターン4)

![](_page_39_Picture_3.jpeg)

図 12-17 メッセージウィンドウ\_特殊設定データ保存完了

メッセージ一覧

| メッセージ       | 説明                                         |  |  |  |
|-------------|--------------------------------------------|--|--|--|
| データ読込完了     | 設定パラメータの読み込みを完了しました。                       |  |  |  |
| データ保存完了     | 設定パラメータの保存を完了しました。                         |  |  |  |
| 特殊設定データ保存完了 | 特殊設定パラメータの保存を完了しました。                       |  |  |  |
| トルク判定 OK    | トルク検出値が設定範囲内です。                            |  |  |  |
|             | ※判定回数を0に設定しているトルクは表示しません。                  |  |  |  |
| トルク判定 NG    | モータトルク検出値が設定上限以上です。                        |  |  |  |
| モータトルク設定以上  |                                            |  |  |  |
| トルク判定 NG    | モータトルク検出値が設定下限以下です。                        |  |  |  |
| モータトルク設定以下  |                                            |  |  |  |
| トルク判定無し     | 角度指定まし締め時トルクアップを検出する前に指定角度回転した場合表示します。     |  |  |  |
|             | 最終のモータトルク値のみ表示します。                         |  |  |  |
|             |                                            |  |  |  |
| まし締め角度      | パターン 2,4 のまし締め動作時にタッチパネル表示器の「回転角度 3」に設定された |  |  |  |
|             | 値を使用して,まし締めトルクアップ後に移動した角度を判定する。            |  |  |  |
| 緩め角度        | パターン 3,4 の緩め動作時にタッチパネル表示器の「回転角度 2」に設定された値を |  |  |  |
|             | 使用て,緩め動作の角度を判定する。                          |  |  |  |

13. システム設定について

タッチパネル VT3 のシステム設定画面を使用して、パスワードの変更、ボタンタッチ音の有無設定が出来ます。 また、システム設定画面からデバイスモニタを使用してねじ締め判定 OK のトータルカウント回数を参照出来ます。

■システム設定画面表示

タッチパネル本体からのシステム設定画面表示方法は、ボタン配置の無い所を3秒以上押し、一度指を離してから1秒以内 に画面右上端を押します。

※詳しくは VT3 ハードウェア.pdf 第9章 特殊操作画面について、を参照してください。

■ねじ締め OK 判定カウント回数参照 システム設定画面からデバイスモニタで、タッチパネル内部デバイス MW07FE と MW07FF を参照するとねじ締め OK 判 定カウントトータル回数を参照出来ます。 MW07FE: OK 判定 10000 回ごとに 1 プラスされます。(単位:10000 回)

MW07FF: OK 判定1回ごとに1プラスされます、また10000回で0にリセットされます。(単位:回)

※詳しくは VT3 ハードウェア.pdf 第5章 システムモード、を参照してください。
注意)TP プロジェクトデータを転送すると、デバイスの値は全てリセット(判定カウント回数が0)されます。

■ねじ締め OK 判定合計回数モニタ

OK 判定カウンタ

![](_page_40_Picture_11.jpeg)

ねじ締め OK 判定カウントのトータル回数を確認することができます。

14. ボタンタッチについて

戻し、手動/自動、正転/逆転、トルクダウンフィルター設定ボタンには 0.5 秒の ON ディレイを設けています。 0.5 秒以上押さないと反応しません。

読込、保存、開始、停止、ERRRESET、特殊設定ボタンには 0.5 秒の OFF ディレイを設けています。

これらのボタンを押してから、0.5秒間は他のボタンを受け付けません。

- 15.保持時間について
- ■保持時間の設定
- 設定保持時間の範囲は最小 50msec、最大は 500msec になります。
- ねじ締め判定は1回に付き数 msec 程度かかります、従って判定回数を増やすと設定保持時間の値によっては、実際のトルク保持時間が設定よりも長くなる事があります。判定回数を増やす場合に設定保持時間も長めに設定する必要があります。
- 仮締め時にチャタリング判定を使用している場合、仮締め速度を早くするほどトルク保持時間は延びます。
- 仮締め時にチャタリング判定を使用している場合、仮締めトルクと本締めトルクの差が小さいほどトルク保持時間は 延びます。

16. 詳細パターン図

■チャタリング判定

チャタリン判定内容

本締めトルク

![](_page_43_Figure_5.jpeg)

仮締めの設定トルクを超えたら、チャタリング用パラメータ設定の周期 (msec) で電流値をスキャン、設定回数分連続で OK の場合のみ本締め動作へ移行します。

1回でも仮締め電流値を下回った場合、本締め動作へは移行しません。

ネジの引っ掛かり、または電流値のバタつきによるご検出を防止します。

#### ■ねじ締め判定

![](_page_44_Figure_2.jpeg)

1回の判定で電流値がパラメータの判定範囲内であるか上限以上であるか、または下限以下であるかを同時に判定して、パラメータの設定回数分先にカウントした判定を返します。

■トルクダウンフィルター

![](_page_44_Figure_5.jpeg)

ネジ締め動作完了後、サーボオフする前に、ドライバーのトルクリミットの値をトルクダウンフィルター設定パラメータに 従い1段目、2段目、3段目の順で変更します。

パラメータの待ち時間はトルクリミットの値を変えるごとに入る待ち時間です。

### 17. アラーム

機器の異常やねじ締め判定の結果がNGの場合、運転画面にエラーNo.を表示し、タッチパネル画面が点滅、発報します。 アラームを解除するには異常の原因を取り除いたあと、運転画面またはモニタ運転画面のエラーリセットボタンを押すか、 外部 I/O\_IN\_Bit12 を ON します。各エラーNo.の内容はエラー一覧をご覧下さい。

| エラー<br>No. | 名称           | 内容     | 状況          | 主な原因.             | 対応               |
|------------|--------------|--------|-------------|-------------------|------------------|
| 11         | Over Current | パワードライ | 電源投入のみで発生   | ドライバの不良           | ドライバ交換           |
|            |              | ブ部の異常、 | サーボ ON すると発 | モータ配線の短絡          | モータ配線を確認。        |
|            |              | 過電流    | 生           | モータ巻線短絡           | モータの交換           |
|            |              |        |             | ドライバの故障           | ドライバの交換          |
|            |              |        | 加速減速時に発生    | ドライバ調整不良          | ゲイン低くする。         |
|            |              |        |             | ドライバの故障           | ドライバの交換          |
| 21         | Over Load    | 過負荷アラー | サーボ ON したと  | 調整不良              | ゲインの再調整          |
|            |              | Д      | き、または運転中に   |                   |                  |
|            |              |        | モータが振動する    |                   |                  |
|            |              |        | 加減速時に発生     | 加減速度が大きい          | 加減速度を低くする        |
|            |              |        | 一定速で回転中に発   | 負荷トルクが大きい         | 機構部の確認           |
|            |              |        | 生           |                   | モータサイズアップ        |
|            |              |        | サーボ ON に発生  | モータ配線             | モータ配線を確認         |
| 31         | Over Speed   | 速度アラーム | 動作中に発生      | 速度のオーバーシュート       | ゲインの再調整          |
| 41         | Counter      | 多回転異常  | 回転中に発生      | レゾルバの多回転データ       | 原点からの移動量を        |
|            | Overflow     |        |             | が規定値を超えた。         | 7000000Hex カウント以 |
|            |              |        |             |                   | 内にする             |
|            |              |        |             |                   | センサの初期化          |
|            |              |        |             |                   | 無限回転を有効にする。      |
| 42         | 位置偏差過大       | 偏差カウンタ | パルス指令入力で発   | サーボ ON せずにパルス     | サーボ ON 信号の確認     |
|            |              | の値が設定値 | 生           | が入力された。           |                  |
|            |              | を越えた。  |             | F-LMT、R – LMT 信号が | 配線、設定を確認         |
|            |              |        |             | 入力または設定がされて       |                  |
|            |              |        |             | いない               |                  |
|            |              |        | 加減速時に発生     | 加減速度が大きい          | 加減速を低く設定         |

17.1 エラー一覧 (モータドライバエラー)

エラー一覧 (モータドライバエラー)

| エラー<br>No. | 名称              | 内容               | 状況                                              | 主な原因.                        | 対応                                                 |
|------------|-----------------|------------------|-------------------------------------------------|------------------------------|----------------------------------------------------|
| 51         | Over heat       | パワードライ<br>ブ部が異常温 | 動作中に発生                                          | 頻繁な過負荷状態での使<br>用。            | 動作条件を緩和                                            |
|            |                 | 度を検出             |                                                 | 周囲温度が高い                      | ファンなどを設置して放<br>熱熱条件を改善                             |
| 61         | Sensor Error    | センサ異常            | 電源投入時                                           | レゾルバ信号の振幅が小<br>さいと検出         | センサ励磁電圧を 1 段上<br>げる                                |
| 62         |                 |                  |                                                 | レゾルバ信号の振幅が大<br>きすぎる時検出       | センサ励磁電圧を 1 段下<br>げる                                |
| 71         | Over Voltage    | 駆動電圧過大           | 動作中に発生                                          | 回生能力不足                       | 電源容量の不足<br>電源に回生保護回路の追<br>加<br>回生保護能力不足<br>減速度を下げる |
|            |                 |                  | 電源投入時に発生                                        | 電源投入時に検出する場<br>合電圧仕様が違う。     | ドライバの変更                                            |
|            |                 |                  |                                                 | ドライバの故障                      | ドライバ交換                                             |
|            |                 |                  | 回生ユニット<br>TA8413 電源仕様4<br>8 V を使用している<br>際、時々検出 | 回生保護動作時の電圧を<br>ドライバが検出。      | ID205「過電圧異常検出<br>電圧」の値を上げる。<br>(上限65V)             |
| 72         | Voltage<br>Down | 駆動電圧が低<br>い      | 動作中                                             | 電源容量が不十分<br>駆動電源ラインの断線       | 電源に回生保護回路の追加                                       |
|            |                 |                  | 電源投入時                                           | 駆動電源ラインの断線                   | 配線を確認                                              |
| 91         | Flash<br>Memory | 不揮発性メモ<br>リ読込異常  | 電源投入時                                           | 集積回路内の不揮発性メ<br>モリまたは CPU の故障 | ドライバの交換                                            |
| 92         | Error           | 不揮発性メモ<br>リ書込異常  | パラメータ記憶時                                        |                              |                                                    |

エラー一覧 (モータドライバエラー)

| エラー<br>No. | 名称         | 内容     | 状況       | 主な原因.       | 対応          |
|------------|------------|--------|----------|-------------|-------------|
| 98         | Hardware   | CPU 異常 | 動作中に発生   | ノイズによる誤動作   | ノイズフィルタの設置  |
|            | Error      |        | 電源投入時    | ドライバの不良     | ドライバの交換     |
| 99         | Parameters | パラメータ異 | パラメータ記憶時 | 不揮発性メモリにパラメ | パラメータ変更した値を |
|            | Error      | 常      |          | ータを書き込む際の値が | 確認          |
|            |            |        |          | 異常だった。(書き込み |             |
|            |            |        |          | は実行されない)    |             |

17.2 エラー一覧 (運転エラー)

| エラー<br>No. | 名称          | 内容                                       | 状況                                           | 主な原因.                                            | 対応                                      |
|------------|-------------|------------------------------------------|----------------------------------------------|--------------------------------------------------|-----------------------------------------|
| 100        | ねじ締め運転      | ねじ締め運転                                   | 非常停止ボタンを押<br>した                              | 非常停止ボタンを押した                                      | 装置の状態確認後エラー<br>リセットを行う。                 |
|            | 中エラー        | 異常                                       | ねじ締めオーバータ<br>イムが発生                           | ねじ締めサイクル時間設<br>定を運転時間が超えたた<br>め。                 | 装置の状態確認後エラー<br>リセットを行う。                 |
| 102        | トルク判定<br>NG | トルク判定<br>N G                             | トルク判定結果がN<br>Gであった                           | ねじ締め時のトルク判定<br>で設定値に対して上下限<br>範囲外の値が検出された<br>ため。 | 装置の状態確認後エラー<br>リセットを行う。                 |
| 103        | I/O 入力 NG   | 外部<br>I/O_CHNo<br>外部<br>I/O_PTNNo<br>未入力 | 外部 I/O からチャン<br>ネル番号、パターン<br>番号が選択されてい<br>ない | 入力ミス                                             | エラーリセット後<br>外部 I/O チャンネル番<br>号、パターン番号入力 |
| 104        | 角度判定 NG     | ねじ締め運転<br>異常                             | まし締め角度, 緩め<br>角度エラ-                          | パタ->2,3,4 設定時<br>設定角度以内の角度に達<br>しない場合に発生         | パタ-ン2,3,4 設定時<br>設定角度を再設定する。            |

17.3 エラー一覧 (SVCエラー)

| エラー<br>No. | 名称  | 内容     | 状況           | 主な原因.       | 対応              |
|------------|-----|--------|--------------|-------------|-----------------|
|            |     |        | SV-NET コントロー | コントローラのプログラ | SV-NET コントローラ ユ |
| 200        | SVC | SVCエラー | ラでエラーが発生し    | ムエラー等。      | ーザーズマニュアルを参     |
| 番台         | エラー |        | た。           |             | 照してください。        |
|            |     |        | エラーNo.は、200  |             |                 |
|            |     |        | + SVC エラーNo. |             |                 |
|            |     |        |              |             |                 |